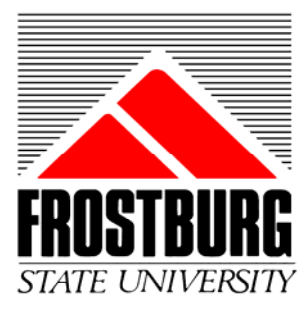

## PeopleSoft Financials

# Instructions for Using nVision Reports

To run an nVision report for a department or project, navigate as follows:

#### FSU Customizations > Tools > PS/nVision

Type **FROST** in for the *Business Unit* and your **Department ID** or **Project ID** for the *Report ID* 

## Click the **Search** Button.

| PeopleSoft.                                                                                                    | Home Addito Favorites Sign out                                                                                                    |  |
|----------------------------------------------------------------------------------------------------|----------------------------------------------------------------------------------------------------|--|
| Menu<br>Search:<br>> My Favorites<br>> FSU Customizations<br>> FSU Customizations<br>> Interface<br>> Reports<br>> Use<br>> Use<br>> Inquire | PS/nVision Enter any information you have and click Search. Leave fields blank for a list of all values. Find an Existing Value Rucineee Unit begins with difference |  |
| Tools                                                                                                    |                                                                                                    |  |
| Customers     Items                                                                                                    | Report ID:     begins with 1320206       Description:     begins with 1                                                                                              |  |
| ▷ Vendors<br>▷ Purchasing<br>▷ Accounts Receivable<br>▷ Accounts Pavable                                                                     | Case Sensitive                                                                                                    |  |
| ▷ Asset Management<br>▷ Banking<br>▷ Commitment Control                                                                                      | No matching values were found.                                                                                                    |  |
| D General Ledger<br>D Allocations<br>D Statutory Reports<br>D Set Up Financials/Supply<br>Chain                                              | Find an Existing Value Add a New Value                                                                                                    |  |
| D Background Processes<br>D Tree Manager<br>D Reporting Tools<br>D PeopleTools<br>- <u>Change My Password</u>                                |                                                                                                    |  |

Under the *As of Reporting Date* click on the dropdown box and select either *Today's Date* or *Specify*. If selecting specify, fill in the *date* to the right. Please note when specifying a date always use the end of a month. If the current date is 6/15/2005 and you specify 5/15/2005 the actual results you will get will be for 5/31/2005 because the data is stored by accounting period (fiscal month) and not by day.

|   |            |                 |                                | \              |            |                         |             |                           |                 |
|---|------------|-----------------|--------------------------------|----------------|------------|-------------------------|-------------|---------------------------|-----------------|
|   | Peo        | pleSof          | t.                             |                | _/         |                         |             |                           | 1               |
| _ |            | P-0.0 02        |                                | \              | /          |                         | <u>Home</u> | Add to Favorites          | <u>Sign out</u> |
|   | ]▶         |                 |                                | $\setminus$    | /          |                         |             |                           | . 173           |
|   |            |                 |                                |                | /          |                         |             | New Window   Help   Custo | mize Page   🗒   |
| 1 | nVision R  | Report Reques   | t Advanced Options             | $ \setminus /$ |            |                         |             |                           |                 |
|   | Business   | Unit: FRO       | IST Report ID: 132             | 0206           |            |                         |             |                           |                 |
|   | Report T   | litle:          | Perkins Loan/Acct Pa           | ayable /       |            |                         |             |                           |                 |
|   | Layout:    |                 | DEPTSUMFROST                   |                | Report Man | ager                    |             |                           |                 |
|   |            |                 |                                |                |            |                         |             |                           |                 |
|   | 🔻 Report I | Date Selection  |                                | -              |            |                         |             |                           |                 |
|   | *As Of Rep | porting Date:   | Specify                        |                | 09/26/200  | 5 🛐                     |             |                           |                 |
|   | *Tree As ( | Of Date:        | Business Unit Repor<br>Default | ting Date      | ) —        |                         |             |                           |                 |
|   |            | Options         | Specify<br>Today's Date        |                |            |                         |             |                           |                 |
|   | *Type:     | Web             |                                | •              |            |                         |             |                           |                 |
|   | *Format:   | Microsoft Ex    | cel Files (*.xls)              | •              |            |                         |             |                           |                 |
|   | Run Rep    | port            |                                |                |            |                         |             |                           |                 |
|   | 📑 Save     | Q Return to Sea | arch) 🖃 Notify                 |                | E          | Add) (@ Update/Display) |             |                           |                 |
| n | Vision Rep | port Request    | Advanced Options               |                |            |                         |             |                           |                 |
|   |            |                 |                                |                |            |                         |             |                           |                 |

Make sure that the *Tree As Of Date* is *Use As of Reporting Date*. Make sure the output option *Type* is *Web*.

| PeopleSoft                                 |                                   |            |                               |                     |
|--------------------------------------------|-----------------------------------|------------|-------------------------------|---------------------|
| TeopleSoft                                 |                                   | <u>Hom</u> | e <u>Add to Favorites</u>     | <u>Sign out</u>     |
|                                            |                                   |            |                               |                     |
|                                            |                                   |            | <u>New Window   Help   Cu</u> | stomize Page   http |
| NVision Report Request Advanced Options    |                                   |            |                               |                     |
| Business Unit: FROST Report ID: 1320206    | /                                 |            |                               |                     |
|                                            |                                   |            |                               |                     |
| Report Title: Perkins Loan/Acct Payable    | Desses Marillan                   |            |                               |                     |
| Lawout: DEPTSUMEROST                       | Process Monitor<br>Report Manager |            |                               |                     |
|                                            | <u></u>                           |            |                               |                     |
|                                            |                                   |            |                               |                     |
| *As Of Reporting Date: Specify             | 09/26/2005 🛐                      |            |                               |                     |
| *Tree As Of Date: Use As Of Reporting Date |                                   |            |                               |                     |
|                                            |                                   |            |                               |                     |
| *Type:                                     |                                   |            |                               |                     |
| *Format: Microsoft Excel Files (*.xls)     |                                   |            |                               |                     |
| Pur Deport                                 |                                   |            |                               |                     |
|                                            |                                   |            |                               |                     |
| ( Save) (Q Return to Search) ( Notify )    | 📑 Add) (君 Update/Display)         |            |                               |                     |
| nVision Report Request I Advanced Options  |                                   |            |                               |                     |
|                                            |                                   |            |                               |                     |

Select a *Format* from the dropdown box of either *HTML Documents* (\*.*htm*) or *Microsoft Excel Files* (\*.*xls*). Use the Excel format/if you want to be able to save the report to your PC or network directory.

|                   | 1                               |                             |      |                         |                 |
|-------------------|---------------------------------|-----------------------------|------|-------------------------|-----------------|
| People            | Soft.                           |                             | Home | Add to Favorites        | Sign out        |
| <b>■</b> ►        | /                               |                             |      |                         |                 |
|                   | /                               |                             |      | New Window   Help   Cus | tomize Page   🖷 |
| Nicion Report     | Permest                         |                             |      |                         |                 |
|                   |                                 |                             |      |                         |                 |
| Business Unit:    | FROST Report ID: 1320206        |                             |      |                         |                 |
|                   |                                 |                             |      |                         |                 |
| Report Title:     | Perking Loan/Acct Payable       | Process Monitor             |      |                         |                 |
| Layout:           |                                 | Report Manager              |      |                         |                 |
|                   | /                               |                             |      |                         |                 |
| ✓ Report Date Set | election                        |                             |      |                         |                 |
| *As Of Reporting  | Date: Specify 🔽                 | 09/26/2005 🛐                |      |                         |                 |
| *Tree As Of Date  | 😦 Use As Of Reporting Date 💽    |                             |      |                         |                 |
| Output Options    | s                               |                             |      |                         |                 |
| *Tyme: Web        |                                 |                             |      |                         |                 |
| *Format: Micro    | osoft Excel Files (* xls)       |                             |      |                         |                 |
| HTMI              | L Documents (*.htm)             |                             |      |                         |                 |
| Run Repo          | isoft Excel Files (*.xls)       |                             |      |                         |                 |
|                   |                                 |                             |      |                         |                 |
| Save) QRet        | turn to Search) (ENNotify       | (El-Add) (2 Update/Display) |      |                         |                 |
| nVision Report Re | quest   <u>Advanced Options</u> |                             |      |                         |                 |
|                   |                                 |                             |      |                         |                 |

| ► The second second se |                           |                 | New Window   Help   Customize Page |
|----------------------------------------------------------------------------------------------------|---------------------------|-----------------|------------------------------------|
| nVision Report Reques                                                                                                    | Advanced Options          |                 |                                    |
| Business Unit: FRO                                                                                                    | DST Report ID: 1320206    |                 |                                    |
| Report Title:                                                                                                    | Perkins Loan/Acct Payable | Process Munitor |                                    |
| Layout:                                                                                                    | DEPTSUMFROST              | Report Manager  |                                    |
| As Of Reporting Date:<br>*Tree As Of Date:<br>Toutput Options                                                                                                    | Use As Of Reporting Date  |                 |                                    |
| Type: Web                                                                                                    |                           |                 |                                    |
| Run Report                                                                                                    | oen neo (1313) <u>*</u>   |                 |                                    |
|                                                                                                    |                           |                 |                                    |

When complete you should get a page that looks similar to this. Click on the **Rup Report** button.

You should get a page that looks similar to this. Click in the **OK** button.

| PeopleSoft.               |                           | Home                | Add to Favorites          | Sign out       |
|---------------------------|---------------------------|---------------------|---------------------------|----------------|
|                           |                           |                     | New Window   Help   Custo | omize Page   📳 |
| Process Scheduler Request |                           |                     |                           |                |
| User ID: msheetz          | Run Control ID:           |                     |                           |                |
| Server Name:              | Run Date: 09/26/2005 🗃    | urrent Date/Time    |                           |                |
| Time Zone:                |                           |                     |                           |                |
| Process List              | Drocoss Namo Drocoss Tymo | *Tuno *Format       |                           |                |
| nVision Report            | NVSRUN nVision Report     | Default 🔽 Default 🔽 |                           |                |
| OK Cancel                 |                           |                     |                           |                |

This should bring you back to the *nVision Report Request* page. Click on the <u>Process Monitor</u> hyperlink.

| PeopleSo                                   | oft.                                       |                                   | _ |             |                         |                 |
|--------------------------------------------|--------------------------------------------|-----------------------------------|---|-------------|-------------------------|-----------------|
|                                            |                                            |                                   |   | <u>Home</u> | Add to Favorites        | <u>Sign out</u> |
|                                            |                                            |                                   |   |             | New Window   Help   Cus | tomize Page   🖺 |
| nVision Report Requ                        | est Advanced Options                       |                                   |   |             |                         |                 |
| Business Unit: FF                          | ROST Report ID: 1320206                    |                                   |   |             |                         |                 |
| Report Title:                              | Perkins Loan/Acct Payable                  |                                   |   |             |                         |                 |
| Layout:                                    | DEPTSUMFROST                               | Process Monitor<br>Report Manager |   |             |                         |                 |
| ✓ Report Date Selecti                      | on                                         | -                                 |   |             |                         |                 |
| *As Of Reporting Date<br>*Tree As Of Date: | : Today's Date<br>Use As Of Reporting Date | ]                                 |   |             |                         |                 |
| Output Options                             |                                            |                                   |   |             |                         |                 |
| *Type: Web                                 | <b>•</b>                                   |                                   |   |             |                         |                 |
| *Format: Microsoft                         | Excel Files (*.xls)                        |                                   |   |             |                         |                 |
| Run Report                                 |                                            |                                   |   |             |                         |                 |
| Save QReturn to                            | Search) (ENotify                           | (昌•Add) (君 Update/Display)        |   |             |                         |                 |
| nVision Report Reques                      | t   <u>Advanced Options</u>                |                                   |   |             |                         |                 |
|                                            |                                            |                                   |   |             |                         |                 |

This should bring you to a page that looks similar to this. Note the line with the *Process Type* of *nVision-Report*. Click in the **Refresh** button until the *Run Status* for this line says *Success* and the *Distribution Status* says *Posted*. This means your report has finished running.

|                                                                                                    | /                         |                 |
|----------------------------------------------------------------------------------------------------|---------------------------|-----------------|
| PeopleSoft                                                                                                    |                           |                 |
|                                                                                                    | Add to Favorites          | <u>Sign out</u> |
|                                                                                                    | New Window   Help   Custo | mize Page   🖷   |
| Process List Server List                                                                                                    |                           |                 |
| View Process Request For                                                                                                    |                           |                 |
| User ID: msheetz Q Type: Ast: 15 Minutes Reflesh                                                                                                    |                           |                 |
| Server: 🔄 Name: 🔍 Instance: 🔤 to                                                                                                    |                           |                 |
| Run 🔽 Distribution 🔽 🛛 Refresh                                                                                                    |                           |                 |
| Process List Customize   Find View All   # First I t of 1 D Last                                                                                                    |                           |                 |
| Select Instance Seg. Process Type         Process Name         User         Run Date/Time         Run Status         Distribution         Details           177297         nvision-Report         NVSRUN msheetz         09/26/2005         5:46:11PM EDT         Success         Posted         Details |                           |                 |
|                                                                                                    |                           |                 |
|                                                                                                    |                           |                 |
|                                                                                                    |                           |                 |
|                                                                                                    |                           |                 |
| Go back to PS/nVision                                                                                                    |                           |                 |
|                                                                                                    |                           |                 |
| Process List   Server List                                                                                                    |                           |                 |

Now to view your report navigate as follows:

## Reporting Tools > Report Manager

Click on the Administration tab.

| PeopleSoft.                                                         |                                                                                    | <u>Home</u> | Add to Favorites | <u>Sign out</u> |
|---------------------------------------------------------------------|------------------------------------------------------------------------------------|-------------|------------------|-----------------|
| Menu     Search:       Search:     >>>>>>>>>>>>>>>>>>>>>>>>>>>>>>>> | Explorer List Administration Archives First Previous Next Last Left Right  General | Home        | Add to Favorites | Sign out        |

Look under the column *Description* and you should see the report you just ran. Click on the <u>report</u> <u>hyperlink</u> under the Description to open your report.

| $\backslash$                                                                                    |                             |                                  |                 |               |      |                        |                   |
|-------------------------------------------------------------------------------------------------|-----------------------------|----------------------------------|-----------------|---------------|------|------------------------|-------------------|
| PeopleSoft.                                                                                     |                             |                                  |                 | _             |      |                        | Olive and         |
|                                                                                                 |                             |                                  |                 |               | Home | Add to Favorites       | <u>_Sign out</u>  |
|                                                                                                 |                             |                                  |                 |               |      | New Window   Help   Cu | istomize Page   🖷 |
| Explorer Let Administration Archives                                                            |                             |                                  | _               |               |      |                        |                   |
| View Reports For                                                                                | I ast: 1                    | Hours -                          | Refresh         |               |      |                        |                   |
| Status: Folder:                                                                                 | Instance:                   | to:                              |                 |               |      |                        |                   |
| Report List <u>O</u>                                                                            | ustomize   Find   View      | All   🛗 🛛 First 🗄                | 🛾 1-2 of 2 🕨    | Last          |      |                        |                   |
| Select Report Prcs<br>D Instance Description                                                    | <u>Request</u><br>Date/Time | <u>Format</u>                    | <u>Status</u> D | <u>etails</u> |      |                        |                   |
| 37905 177297 1320206 : Perkins Loan/Acct Pays                                                   | 09/26/2005<br>5:48:39PM     | Microsoft Excel<br>Files (*.xls) | Posted D        | <u>etails</u> |      |                        |                   |
| 37902 177296 PS/AP Payment Posting                                                              | 09/26/2005<br>5:30:45PM     | Text Files (*.bd)                | N/A             |               |      |                        |                   |
|                                                                                                 |                             |                                  |                 |               |      |                        |                   |
|                                                                                                 |                             |                                  |                 |               |      |                        |                   |
| Select All     Deselect All     Delete     Click the delete butter to delete the celected range | rt/c)                       |                                  |                 |               |      |                        |                   |
|                                                                                                 | 1(5)                        |                                  |                 |               |      |                        |                   |
|                                                                                                 |                             |                                  |                 |               |      |                        |                   |
| ( Save)                                                                                         |                             |                                  |                 |               |      |                        |                   |
| Explorer   List   Administration   Archives                                                     |                             |                                  |                 |               |      |                        |                   |

Here is a sample of what a report would look like for a department.

| 1 2  | 1  | В                     | С                                                 | D        | E H I        | J         | ł L       | N N              | P       | R                                     |
|------|----|-----------------------|---------------------------------------------------|----------|--------------|-----------|-----------|------------------|---------|---------------------------------------|
|      | 2  |                       |                                                   |          | Reque        | st Name:  | 1320206   |                  |         |                                       |
|      | 2  |                       |                                                   |          | Don          | ort Title | Perkine I | oan/Acct P       | avahle  |                                       |
|      | 3  |                       |                                                   |          | Rep<br>Dimen | ort rue.  |           | Januacci F       | ayable  |                                       |
|      | 4  |                       |                                                   |          | Depan        | iment ID: | 1320206   |                  |         |                                       |
|      | 5  | EDOCT                 |                                                   |          | Departme     | nt Name:  | Perkins L | .oan/Acct P      | ayable  |                                       |
|      | 6  | LUN9I                 | DUNU                                              |          | Manag        | er Name:  | Sheetz.M  | ichael E.        |         |                                       |
|      | 7  | STATE UN              | IVERSITY                                          |          | Δ.           | of Date:  | 2005-09-2 | 96               |         |                                       |
|      | 8  | -                     |                                                   |          | ~~           | or Bato.  | 2000 00 1 | •                |         |                                       |
|      | 9  |                       |                                                   | Original | Control      | Period 3  | YTD       | YTD              | YTD     | Balance                               |
|      | 10 |                       |                                                   | Budget   | Budget       | Actuals   | Actuals   | Encumbrance      | Pre Enc | Available                             |
|      | 11 |                       |                                                   |          |              |           |           |                  |         |                                       |
|      | 12 | Devenues              |                                                   |          |              |           |           |                  |         |                                       |
|      | 14 | Total                 | Revenues                                          | 0        | 0            | 0         | 0         | 0                | 0       | 0                                     |
|      | 15 |                       |                                                   |          |              |           |           |                  | -       |                                       |
|      | 16 | 01 Salaries           | and Wages                                         |          |              |           |           |                  |         |                                       |
| ۱Г·  | 17 | 010001                | Salary & Wages Rollup Level 2                     | 0        | 96,754       | 0         | 0         | 0                | 0       |                                       |
| ·    | 18 | 010170                | NonExempt Staff                                   | 0        | 0            | 0         | 9,247     | (12,001)         | 0       |                                       |
| 11 : | 20 | 010420                | Premium Overtime<br>Social Socurity Contributions | 0        | 0            | 0         | 683       | U<br>(894)       | 0       |                                       |
|      | 20 | 015200                | Health Insurance                                  | 0        | 0            | 0         | 1 484     | (1.484)          | 0       |                                       |
| .    | 22 | 015400                | Retirees Health Insurance                         | Ū        | 0            | Ū         | 534       | (534)            | 0       |                                       |
| ·    | 23 | 016200                | Employee Pension System                           | 0        | 0            | 0         | 552       | (711)            | 0       |                                       |
| ·    | 24 | 017210                | Def Comp Match PEBSCO                             | 0        | 0            | 0         | 300       | (375)            | 0       |                                       |
| 1.   | 25 | U1/400                | Unemployment Ins Compensation                     | 0        | 00 754       | 0         | 29        | (39)             | 0       | 00 700                                |
|      | 20 | Oppredium P           | udgot                                             | U        | 50,734       | U         | 12,990    | (10,037)         | U       | 33,190                                |
| Γ.   | 29 | Operating B<br>020001 | Operating Budget Rollun                           | 0        | 50.871       | Π         | 0         | n                | n       |                                       |
| -    | 31 | Subtotal              | Operating Budget Rollup                           | 0        | 50,871       | 0         | 0         | 0                | 0       |                                       |
|      | 32 |                       |                                                   |          |              |           |           |                  |         |                                       |
| -    | 33 | 02 Technica           | I & Special Fees                                  |          |              |           |           |                  |         |                                       |
| 11:  | 34 | 021300                | Contractual Social Security                       | U        | U            | U         | 56        | (38)             | U       |                                       |
| 11 : | 36 | 021400                | Contractual Overtime                              | 0        | 0            | 0         | 37        | ( <u>2)</u><br>0 | 0       |                                       |
| ·    | 37 | 022040                | Contractual Non-Exempt Staff                      | 0        | 0            | 0         | 694       | (495)            | 0       |                                       |
|      | 38 | Subtotal              | Technical and Special Fees                        | 0        | 0            | 0         | 789       | (534)            | 0       |                                       |
|      | 39 |                       |                                                   |          |              |           |           |                  |         |                                       |
| г.   | 40 | U3 Commun             | Ications<br>Destance                              | 0        | 0            | 0         | 151       | 0                | 0       |                                       |
| 11 : | 41 | 030110                | Hostage<br>Mailing Services                       | 0        | 0            | 0         | 16        | 0                | 0       |                                       |
| .    | 43 | 030200                | Telephone                                         | 0        | 0            | 0         | 329       | 0                | 0       |                                       |
|      | 44 | Subtotal              | Communications                                    | 0        | 0            | 0         | 496       | 0                | 0       |                                       |
|      | 45 |                       |                                                   |          |              |           |           |                  |         |                                       |
|      | 46 | 04 Travel             | Traval                                            | 0        | 0            | 0         | 0         | 0                | 0       |                                       |
|      | 47 | Sublotal              | Taver                                             | U        | U            | U         | U         | U                | U       |                                       |
|      | 49 | 08 Contractu          | ial Services                                      |          |              |           |           |                  |         |                                       |
| I۲·  | 50 | 089915                | Fiscal Services                                   | 0        | 0            | 1,088     | 895       | 13,405           | 0       |                                       |
| Ξ    | 51 | Subtotal              | Contractual Services                              | 0        | 0            | 1,088     | 895       | 13,405           | 0       |                                       |
|      | 52 | 09 Sunnlies           | & Materials                                       |          |              |           |           |                  |         |                                       |
| ٢·   | 54 | 099500                | ProCard - Supplies & Materials                    | 0        | 0            | 483       | 403       | 0                | 0       |                                       |
|      | 55 | Subtotal              | Supplies and Materials                            | 0        | 0            | 483       | 403       | 0                | 0       |                                       |
|      | 57 | 10 Replacen           | nent Equipment                                    |          |              |           |           |                  |         |                                       |
|      | 58 | Subtotal              | Equipment - Replacement                           | 0        | 0            | 0         | 0         | 0                | 0       |                                       |
|      | 59 | 11 Additions          | al Fauinment                                      |          |              |           |           |                  |         |                                       |
|      | 61 | Subtotal              | Equipment - Additional                            | 0        | 0            | 0         | N         | 0                | 0       |                                       |
|      | 62 |                       |                                                   |          |              |           |           |                  |         |                                       |
|      | 63 | 12 Grants &           | Subsidies                                         |          |              |           |           |                  |         |                                       |
|      | 64 | Subtotal              | Scholarships and Fellowships                      | 0        | 0            | 0         | 0         | 0                | 0       |                                       |
|      | 66 | 13 Fixed Ch           | arges                                             |          |              |           |           |                  |         |                                       |
|      | 67 | Subtotal              | Fixed Charges                                     | 0        | 0            | 0         | 0         | 0                | 0       |                                       |
|      | 68 | T ( 10                |                                                   |          |              |           |           |                  |         |                                       |
|      | 69 | rotal Upera           | ung                                               | 0        | 50,871       | 1,571     | 2,583     | 12,871           | 0       | 35,417                                |
|      | 70 |                       |                                                   |          |              |           |           |                  |         |                                       |
|      | 72 | 06 Fuel & Ut          | ilities                                           |          | 0            |           |           |                  |         |                                       |
|      | 73 | Total                 | Fuel and Utilities                                | 0        | 0            | 0         | 0         | 0                | 0       | 0                                     |
|      | 74 |                       |                                                   |          |              |           |           |                  |         |                                       |
|      | 75 | 07 Vahiclas           |                                                   |          | n            |           |           |                  |         |                                       |
|      | 77 | Total                 | Motor Pool                                        | 0        | 0            | 0         | 0         | 0                | 0       | 0                                     |
|      | 78 |                       |                                                   |          |              |           |           |                  |         |                                       |
|      | 79 |                       |                                                   |          |              |           |           |                  |         |                                       |
|      | 80 | 14 Land& St           | ructures                                          | 0        | 0            | 0         | 0         | n                | 0       | n                                     |
|      | 82 | rotar                 | Land and Suucilles                                | UU       | U            | U         | U         | U                | U       | U                                     |
|      | 83 |                       |                                                   |          |              |           |           |                  |         |                                       |
|      | 84 | Grand Total           | Expenses                                          | 0        | 147,625      | 1,571     | 15,578    | (3,167)          | 0       | 135,214                               |
|      | 05 |                       |                                                   |          |              |           |           | 1                |         | · · · · · · · · · · · · · · · · · · · |
|      | 87 | Net Revenue           | e and Exnenses                                    | 0        | (147 625)    | (1.571)   | (15 578)  | 3 167            | 0       | 135 214                               |

The first column (B) is the account number.

The second column (C) is the account description.

The third column (D) is the Original Budget. This is the budget that was originally submitted to the State. This column would normally not change.

The fourth column (H) is the control budget. This is the budget by pool. Your operating budget is in one pool. This gives departments more spending flexibility between objects. This column would change if budget were transferred in or out of the budget pool or department.

The fifth column (J) is the period actual for the department (i.e. if the report is as of 5/31/2005 then the actuals for period 11 - May would be shown here).

The sixth column (L) is the department's YTD actuals. This is the cumulative amount from the beginning of the fiscal year to the end of the report period.

The seventh column (N) is the YTD Encumbrances. These are the current Payroll and Purchase Order Encumbrance balances as of the end of the report period.

The eighth column (P) is the YTD Pre-Encumbrances. These are the current requisition balances as of the end of the report period.

The ninth column(R) is the Balance Available. This is the control budget minus YTD Actuals, YTD Encumbrances, and YTD Pre-Encumbrances.

A report for a Project would look a little different because projects are on a life to date basis versus a fiscal year basis. Also the budget structure for projects is at a lower level (object) than those of departments because they have less spending flexibility.